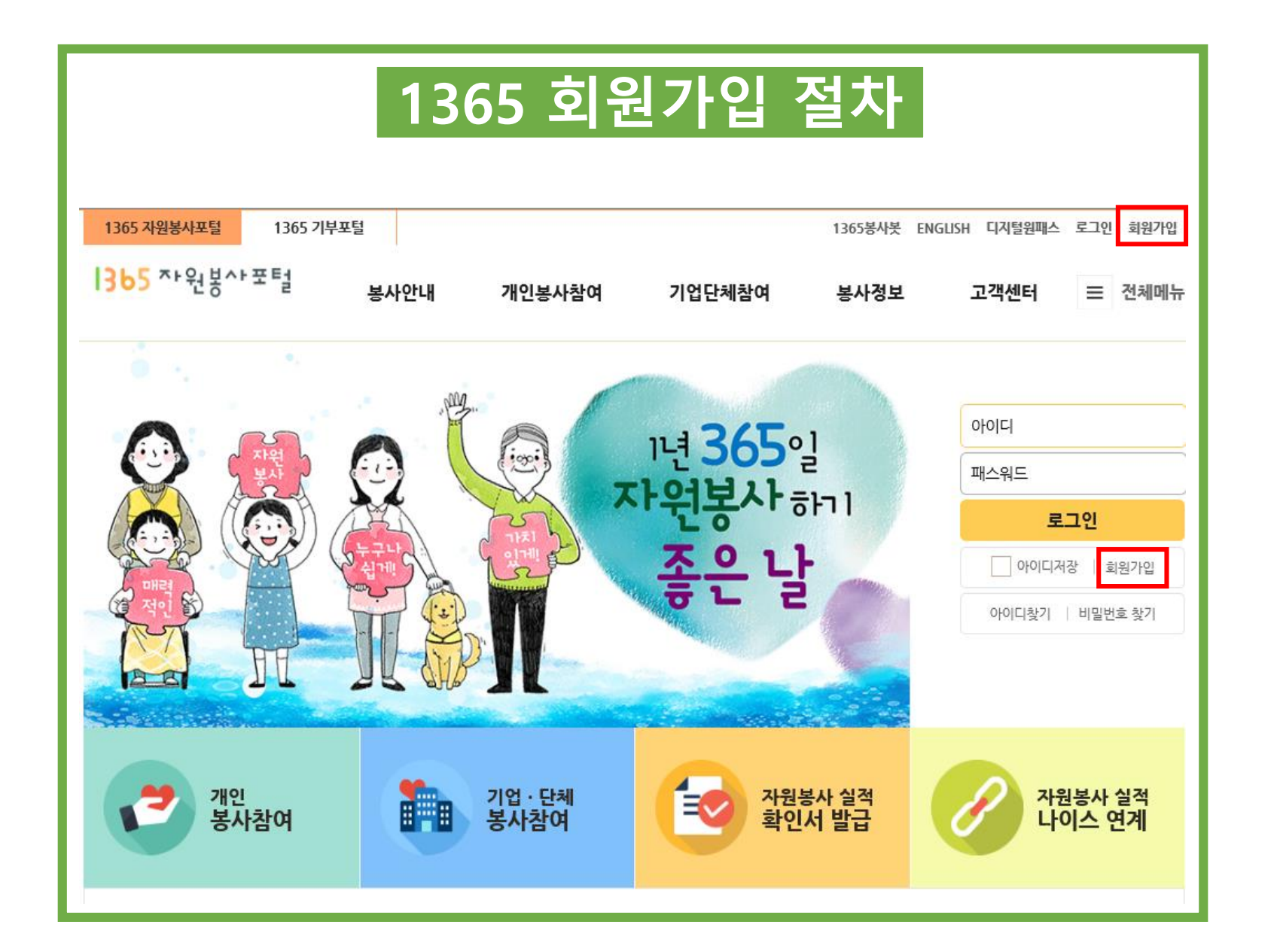

|                                                                  | 1365 자원봉사포털 1365<br>1365 자원봉사포털                                 | 기부포털 오광석님 환영합니다. 1365봉사봇 ENG<br>봉사안내 개인봉사참여 기업단체참여 봉사정보                                                                                                    | SLISH 관리자페이지 로그아웃 나의 자원봉사<br>보의 사원봉사 클릭<br>고객센터 = 전체메뉴 |
|------------------------------------------------------------------|-----------------------------------------------------------------|----------------------------------------------------------------------------------------------------|--------------------------------------------------------|
|                                                                  | ✿ HOME 〉 나의 자원봉사 〉 회원정                                          | 보관리 〉 자원봉사활동 부가정보 👻                                                                                                    |                                                        |
| 2. 회원정보<br>관리 클릭                                                 | 나의 자원봉사<br><sup>회원정보관리</sup> -                                  | 자원봉사활동 부가정보                                                                                                    | ≞ + −                                                  |
| 3. 자원봉사<br>활동 부가정보<br>클릭                                         | 기본정보<br>- <mark>자원봉사활동 부가정보</mark><br>- 시상정보 등 부가정보<br>- 교육정보관리 | 봉사 부가정보 입력(선택입력사항)         봉사활동을 위한 부가정보이며, 가입 후 '나의 자원봉사 > 자원봉사활동 부가정보'에서 추가입력 2         봉사 희망지역(소속센터) •             서울특별시             관악구                          | 하실 수 있습니다.                                             |
|                                                                  | - 의원날되<br>                                                      | <b>희망분야 •</b> 기타 ♥ > 기타 ♥                                                                                                    |                                                        |
|                                                                  | 관심 자원봉사                                                         | 직업 기타 🔽                                                                                                    |                                                        |
|                                                                  | 캘린더                                                             | 개인전문분야 직접입력 ☑                                                                                                    |                                                        |
| 나의 작성글<br>NEIS 연계 서비스<br>관리자 인증하기<br>단체가입여부 이 가<br>동사실적 연계를 위한 정 | 나의 작성글                                                          | 단체가입여부 ○ 가입 ● 미가입                                                                                                    |                                                        |
|                                                                  | NEIS 연계 서비스                                                     | 봉사실적 연계를 위한 정보제공 동의                                                                                                    | 4 시저 저소치기                                              |
|                                                                  |                                                                 | 4. 실적 선흥아가 클릭                                                                                                    |                                                        |
|                                                                  | 공인 인증서 갱신하기                                                     | <ul> <li>* 회원님은 2019년 09월 11일에 봉사실적 연계를 위한 정보제공에 동의하셨습니다.</li> <li>* 주민등록번호가 변경(2017.5.30 주민등록번호 변경제도 시행)되신 경우 정보제공 동의 최<br/>경된 주민등록번호로 다시 실명인증 하시기 바랍니다.</li> </ul> | VMS 실적 전송하기 ›<br>정보제공 동의 초기화 ›                         |

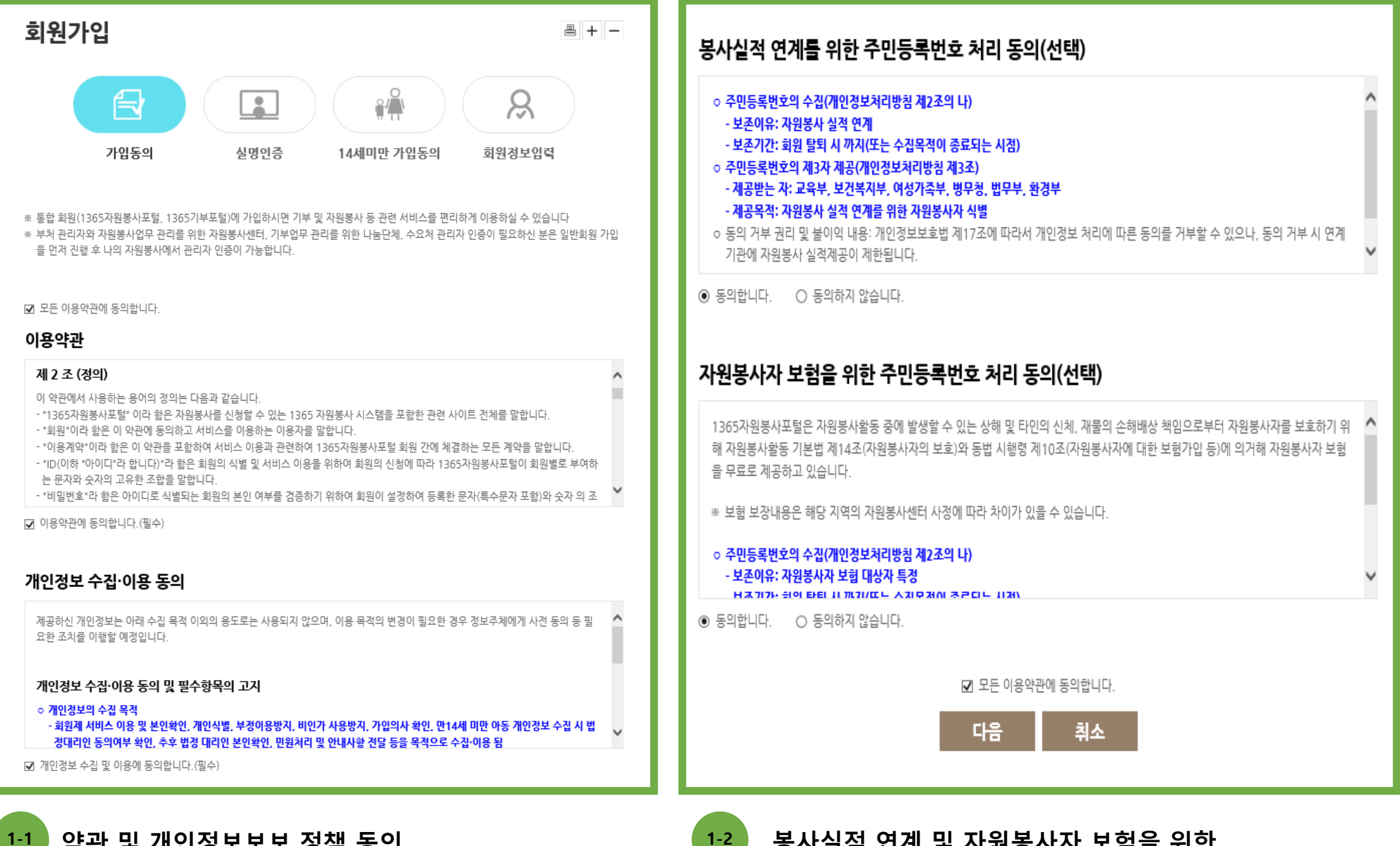

약관 및 개인정보보보 정책 동의

봉사실적 연계 및 자원봉사자 보험을 위한

주민등록처리 동의(선택사항)

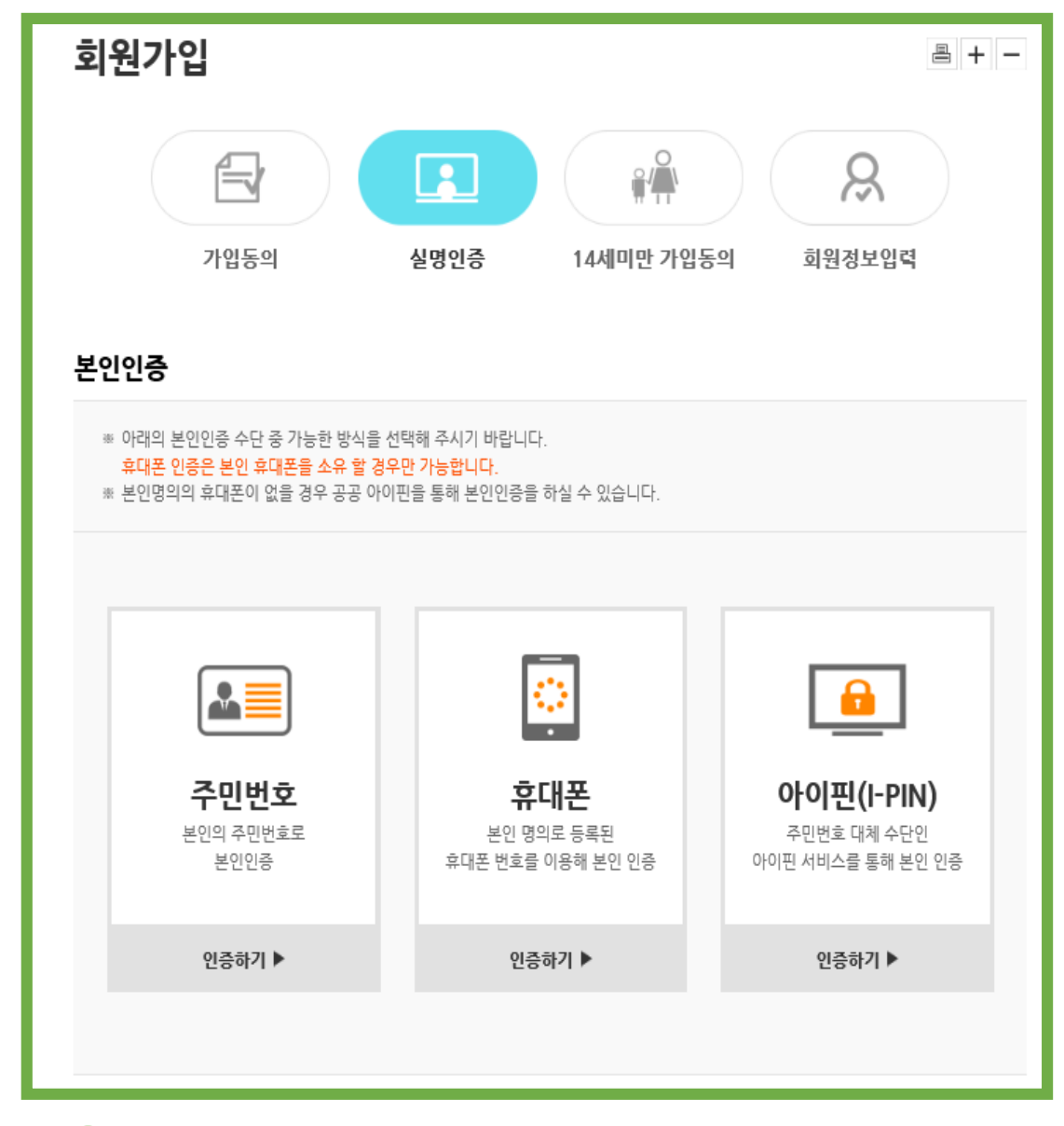

본인인증-세가지 인증 수단 중 하나를 선택하여 인증 (만 14세 미만은 보호자 동의 필수)

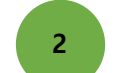

| 06篇 +        | 6385                  |                     |       | 0.4088 0.409W                                                                   |             |
|--------------|-----------------------|---------------------|-------|---------------------------------------------------------------------------------|-------------|
| 1978 ·       | 0.92 . 42             |                     |       | ()明治 本点 + 0                                                                     | 4854 🗵 0.25 |
| 04/WB •      | 1005120280 *          | · 2011 특인을 위한 지유교 이 | 유입니다. |                                                                                 |             |
| 000012 -     | 8423                  |                     |       | * 입역하신 미역일로 봉사활을 경보, 신동결과동보, 봉사활들이 필요한경보동을 제공 받을 수<br>정보채용 및 수산동액 하신 것으로 지유입니다. | 22M         |
| 비양변호 -       | = 10448 May 20448 May |                     | - En  | 이 수상들의 이 수상가부 주민등                                                               | 록처리를 위한 실명인 |
| 41512 R 27 - |                       |                     |       |                                                                                 |             |
| 492a 88      | 27474.483             | ( <del>)</del>      |       | +28422                                                                          | 20A         |
| 81. 1979 -   |                       | citization          | e     | M영향자 + 아래 이미지지 보안문자를 공예없이 입력해주세요.                                               |             |
| #± *         |                       | 무반변호 도기             |       | ADDODO - HEAR                                                                   |             |
|              | 성서주소 일적               |                     |       |                                                                                 |             |
| 森·译艺世典 •     | 2148 💌 -              |                     | C 28  | <ul> <li>선택정보를 추가로 알려려면 다양한 맞춤형 서비스 이용</li> </ul>                               | 이 가능합니다.    |
| - 270554     | 218 (12)              |                     | 0.28  | 서태사한 인령 저장                                                                      | 84.2        |

3-1 회원정보 입력

3-2

첫 화면의 주민등록처리동의를 선택한 경우 실명인증. 저장 버튼 클릭 시 회원가입 완료가 되며, 선택사항 입력 버튼 클릭 시 부가정보 입력으로 이동

| 가입동의           | 실명인증 14세미만 가입동의 회원정보입력<br>(개변서약)                 |
|----------------|--------------------------------------------------|
|                |                                                  |
| 봉사 부가정보 입력     | (선택입력사항)                                         |
| 사활동을 의한 부가정보이며 | , 가입 후 '나의 자동봉사'> 자동봉사물동 부가정보 에서 추가입력 학실 수 있습니다. |
| 봉사 회행지역(소육센ED  | 시오 산태 • 시/2/구 산태 •                               |
| <b>사망꾼</b> 야   | 64 · 5 64 ·                                      |
| 40             | ्यत्र -                                          |
| 개인전문문야         |                                                  |
| 940104W        | <ul> <li>가입</li> <li>* 여가입</li> </ul>            |
|                |                                                  |
|                | 저장 취소                                            |
|                |                                                  |
|                |                                                  |